# HOW TO VIEW YOUR TIME TICKET (REGISTRATION TIME) IN R'WEB

# TABLE OF CONTENTS

| Revision History                            |  |
|---------------------------------------------|--|
| Introduction and Purpose2                   |  |
| Procedures                                  |  |
| View Time Tickets in Registration           |  |
| View Time Tickets from the Student Profile4 |  |

# **REVISION HISTORY**

| Version | Date | Name | Description |
|---------|------|------|-------------|
|         |      |      |             |
|         |      |      |             |
|         |      |      |             |
|         |      |      |             |

# INTRODUCTION AND PURPOSE

Registration dates and times in R'Web are referred to as Time Tickets. Registration eligible students will receive time tickets for any given term. During the process of assigning time tickets certain populations are given priority registration status. After this, time tickets are determined by a student's number of earned units—highest number to lowest number and class. Therefore, a senior with 172 earned units will receive an earlier time ticket than a senior with 145 earned units.

UCR has two phases of registration – the First Pass where undergraduates are limited to 17 units and the Second Pass when this limit is lifted, which includes Makeup/Open Enrollment. Time ticket periods are used and automated for the First and Second Pass.

Students with pending transfer units should be aware that these units will not be calculated toward their UCR unit total until official transcripts from each school attended have been received and reviewed by the Office of Undergraduate Admissions and Advising Staff.

Time tickets can be accessed a few different ways. This document will demonstrate how to view time tickets from:

- 1. Prepare for Registration within the Registration icon of R'Web
- 2. <u>Student Profile</u>

# PROCEDURES

## VIEW TIME TICKETS IN REGISTRATION

- 1. Go to Rweb.ucr.edu.
- 2. Enter your UCR NetID and password.
- 3. Select the **Registration** icon in R'Web.

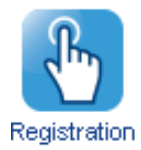

### 4. Select Prepare for Registration.

# Registration

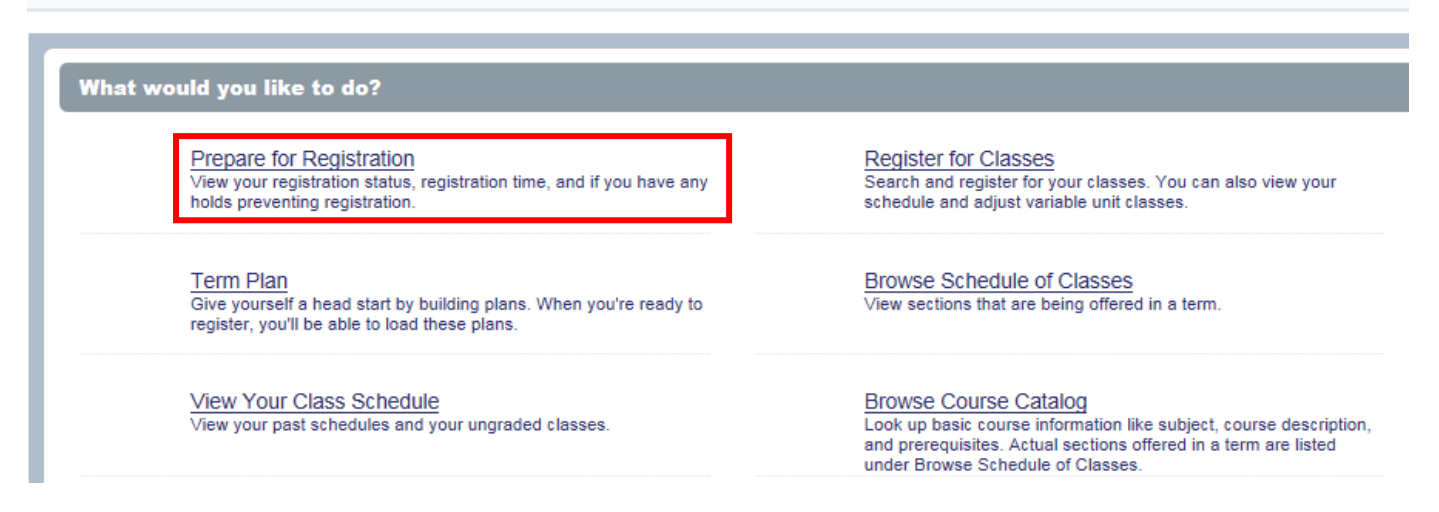

5. Select the appropriate **Term** and press **Continue**.

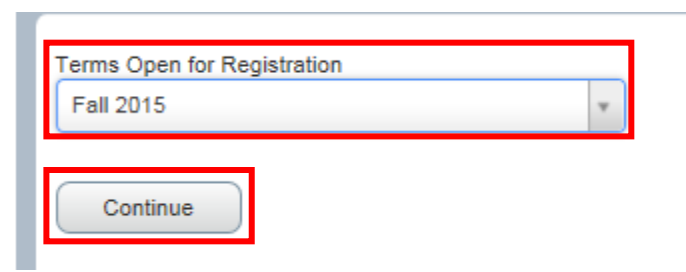

6. The **Time Ticket** is available to view in **Registration Status**. A time ticket is the time period in which you can enroll in classes and adjust your schedule.

## Prepare for Registration

| Pegistration Status         erm: Fall 2015         Your Student Status permits registration.                                                                                                    | Primary Curriculum<br>Level: Undergraduate<br>Program: BS in Business Administration                                                                                |
|----------------------------------------------------------------------------------------------------|----------------------------------------------------------------------------------------------------|
| <ul> <li>You have no holds which prevent registration.</li> <li>Time tickets allow registration at this time. Please register within these times: 05/18/2015 08:00 AM - 06/05/2015 11:59 PM 06/08/2015</li> <li>08:00 AM - 06/12/2015 11:59 PM 09/02/2015 08:00 AM - 09/16/2015 11:59 PM 09/17/2015 08:00 AM - 10/10/2016 11:59 PM</li> </ul> | College: Business Administration<br>Degree: Bachelor of Science<br>Catalog Term: Fall 2015<br>Major: Business Administration<br>Department: Business Administration |
| Your academic status permits registration.                                                                                                    |                                                                                                    |
| ermit Override                                                                                                    |                                                                                                    |
| 🚺 You have received a Permit for CRN Not Applicable, CHEM001A (GENERAL CHEMISTRY), type: Pre-requisite Only                                                                                                    |                                                                                                    |
| ]) You have received a Permit for CRN Not Applicable, CHEM01LA (GENERAL CHEMISTRY LABORATORY), type: Pre-requisite Only                                                                                                    |                                                                                                    |
| Vou have received a Permit for CRN Not Applicable, EE001A (ENGINEERING CIRCUIT ANALYSIS I), type: Pre-requisite Only                                                                                                    |                                                                                                    |
| 1) You have received a Permit for CRN Not Applicable, ENGL001A (BEGINNING COMPOSITION), type: Pre-requisite Only                                                                                                    |                                                                                                    |
| 🚺 You have received a Permit for CRN Not Applicable, HNPG097 (HONORS LOWER-DIVISION RESEARCH), type: Pre-requisite Only                                                                                                    |                                                                                                    |
| Vou have received a Permit for CRN Not Applicable, HNPG097 (HONORS LOWER-DIVISION RESEARCH), type: Faculty/Department Approv                                                                                                    |                                                                                                    |
| Vou have received a Permit for CRN Not Applicable, MATH004 (INTRO COLL MATH BUS & SOC SC), type: Pre-requisite Only                                                                                                    |                                                                                                    |
| Vour class standing for registration purposes is Freshman                                                                                                    |                                                                                                    |

#### 7. **Registration Status** also displays:

- a. If student status permits registration.
- b. If there are holds that prevent registration.
- c. If academic status prevents registration.
- d. If permits assigned to the student allow registration in a course or in a section.
- e. The students class standing for registration purposes.
- f. The student's primary curriculum and catalog.

# VIEW TIME TICKETS FROM THE STUDENT PROFILE

- 1. Go to Rweb.ucr.edu.
- 2. Enter your UCR NetID and password.
- 3. Select the **Student Profile** icon in R'Web.

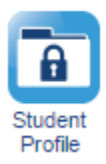

4. Select the appropriate **term** on the top left.

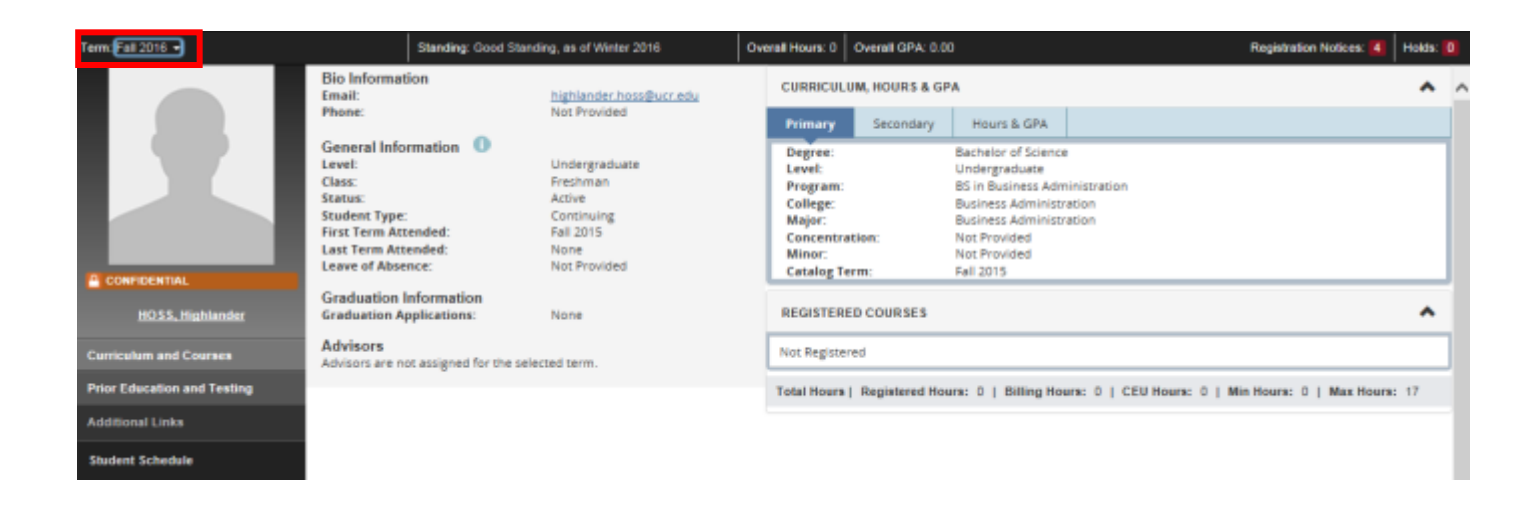

- 5. In the student profile there are two ways you can view your time ticket for the term.
  - a. The first option is available by selecting **Are you Ready to Register** on the left hand side. This displays the page above where the time ticket can be viewed in **Registration Status**.

#### How to View Your Time Ticket (Registration Time) in R'Web

| Term: Fall 2016 +                | Standing: Good Stan                                                                                                    | iding, as of Winter 2016                                                                     | Overall Hours: 0                                                 | Overall GPA: 0.0             | 0                                                                                     | Registration Notices: 🔏                          | Holds: | ٥ |
|----------------------------------|----------------------------------------------------------------------------------------------------|----------------------------------------------------------------------------------------------|------------------------------------------------------------------|------------------------------|---------------------------------------------------------------------------------------|--------------------------------------------------|--------|---|
| •                                | Bio Information<br>Email:<br>Phone:<br>General Information<br>Level:<br>Class:<br>Status:<br>Status:                   | highlander hoss@ucr.edu<br>Not Provided<br>Undergraduate<br>Freshman<br>Active<br>Continuing | CURRICUL<br>Primary<br>Degree:<br>Level:<br>Program:<br>College: | UM, HOURS & GF               | PA<br>Hours & GPA<br>Bechelor of Science<br>Undergraduate<br>BS in Business Administr | e<br>ninistration<br>ration                      | ^      | î |
| CONFIDENTIAL<br>HOSS, Highlander | First Term Attended:<br>Last Term Attended:<br>Leave of Absence:<br>Graduation Information<br>Graduation Applications: | None<br>None<br>None                                                                         | Major:<br>Concentr<br>Minor:<br>Catalog T<br>REGISTER            | ation:<br>erm:<br>ED COURSES | Business Administr<br>Not Provided<br>Not Provided<br>Fall 2015                       | aton                                             | ^      |   |
| Curriculum and Courses           | Advisors<br>Advisors are not assigned for the sel                                                                      | ected term.                                                                                  | Not Registe                                                      | red                          |                                                                                       |                                                  |        | J |
| Prior Education and Testing      |                                                                                                    |                                                                                              | Total Hours                                                      | Registered Hor               | urs: 0   Billing Ho                                                                   | urs: 0   CEU Hours: 0   Min Hours: 0   Max Hours | 17     |   |
| Additional Links                 |                                                                                                    |                                                                                              |                                                                  |                              |                                                                                       |                                                  |        |   |
| Student Schedule                 |                                                                                                    |                                                                                              |                                                                  |                              |                                                                                       |                                                  |        |   |
| View Application to Graduate     |                                                                                                    |                                                                                              |                                                                  |                              |                                                                                       |                                                  |        |   |
| Term Plans                       |                                                                                                    |                                                                                              |                                                                  |                              |                                                                                       |                                                  |        |   |
| View Grades                      |                                                                                                    |                                                                                              |                                                                  |                              |                                                                                       |                                                  |        |   |
| Academic Calendar                |                                                                                                    |                                                                                              |                                                                  |                              |                                                                                       |                                                  |        |   |
| Degree Audit and Plans           |                                                                                                    |                                                                                              |                                                                  |                              |                                                                                       |                                                  |        |   |
| Are you Ready to Register        |                                                                                                    |                                                                                              |                                                                  |                              |                                                                                       |                                                  |        |   |
| Browse Schedule of Classes       |                                                                                                    |                                                                                              |                                                                  |                              |                                                                                       |                                                  |        |   |

- b. The second option is to select **Registration Notices** on the upper right side of the header. This option allows you to remain in the student profile.
  - i. Registration Notices also displays:
    - If student status permits registration.
    - If academic status prevents registration.
    - If a student has cancelled, withdrawn, or lapsed for the term in the Enrollment Status.

## How to View Your Time Ticket (Registration Time) in R'Web

| Term, Fall 2015 +           | Standing: Good Sta                                           | Overall Hours: 0 Overall GPA: 0.00                       |                                    |                |                                                                                         | Registration Notices 4 Holds                          |                                                           |                                            |                                       |
|-----------------------------|--------------------------------------------------------------|----------------------------------------------------------|------------------------------------|----------------|-----------------------------------------------------------------------------------------|-------------------------------------------------------|-----------------------------------------------------------|--------------------------------------------|---------------------------------------|
|                             | Bio Information                                              |                                                          | CURRICULUM, HOURS & GPA            |                |                                                                                         |                                                       | Overall Academic Standing<br>Good Standing                |                                            |                                       |
|                             | Phone:                                                       | Not Provided                                             | Primary Secondary                  |                | Hours & GPA                                                                             |                                                       | Permits Registration                                      |                                            |                                       |
|                             | General Information 0<br>Level<br>Class<br>Status            | Undergraduate<br>Freihman<br>Active                      | Degree:<br>Level<br>Program        |                | Bechelor of Science<br>Undergraduate<br>BS in Business Admin<br>Business Administration | *                                                     | Studen<br>Active<br>Permits                               | t Status<br>Registration                   |                                       |
|                             | Student Type:<br>First Term Attended:<br>Last Term Attended: | First Time Transfer<br>Fail 2015<br>None<br>Not Provided | Major:<br>Concentration:<br>Minor: |                | Business Administrat<br>Not Provided                                                    | ۲                                                     | Enrollment Status<br>Permits Registration<br>Time Tickets |                                            |                                       |
| CONFIDENTIAL                | Conduction Information                                       |                                                          | Catalog Terr                       | Fall 2015      |                                                                                         |                                                       |                                                           |                                            |                                       |
| HOSS. Highlander            | Graduation Applications:                                     | None                                                     | REGISTERED COURSES                 |                |                                                                                         |                                                       | From: 0                                                   | 5/18/2015 8:00:36 AM                       |                                       |
| Curriculum and Courses      | Advisors<br>Advisors are not assigned for the s              | elected term.                                            | Course Title                       | (              | Details                                                                                 |                                                       | From: 06/08/2015 8:00:36 AM                               |                                            |                                       |
| Prior Education and Testing |                                                              |                                                          | INTRODUCTIO                        | IN TO BUSINESS | BUS 010 001                                                                             |                                                       | 102.001                                                   | 2/2015 11:59:36 PW                         | i i i i i i i i i i i i i i i i i i i |
| Additional Links            |                                                              |                                                          | INTRODUCTIO                        | IN TO BUSINESS | 5 BUS-010-021                                                                           |                                                       | From: 0<br>To: 09/1                                       | 9/02/2015 8:00:36 AM<br>6/2015 11:59:36 PM | 5                                     |
| Student Schedule            |                                                              |                                                          | INTRODUCTIO                        | IN TO MACROE   | C., ECON 002.0                                                                          |                                                       | Fenm: 0                                                   |                                            |                                       |
| Inc. Academics in Contrate  |                                                              |                                                          | INTRODUCTIO                        | IN TO MACROE   | C., ECON 002 0                                                                          | From: 09/17/2015 8:00:30<br>To: 10/10/2016 11:59:36 ( |                                                           | 0/2016 11:59:36 PM                         |                                       |
| view Appression to Graduate |                                                              |                                                          | BEGINNING C                        | OMPOSITION     | ENGL 001A                                                                               | 14044                                                 | 4                                                         | Registered                                 | Space, Te                             |
| Term Plans                  |                                                              |                                                          | <                                  |                |                                                                                         |                                                       |                                                           |                                            | >                                     |
| View Grades                 |                                                              |                                                          | Total Hours (                      | Registered Hou | irs: 13   Billing Hour                                                                  | ac 18   C                                             | EU Hours:                                                 | 0   Min Hours: 0   M                       | ax Hours: 15                          |
| Academic Calendar           |                                                              |                                                          |                                    |                |                                                                                         |                                                       |                                                           |                                            |                                       |
| Degree Audit and Plans      |                                                              |                                                          |                                    |                |                                                                                         |                                                       |                                                           |                                            |                                       |
| Are you Ready to Register   |                                                              |                                                          |                                    |                |                                                                                         |                                                       |                                                           |                                            |                                       |
| Browse Schedule of Classes  |                                                              |                                                          |                                    |                |                                                                                         |                                                       |                                                           |                                            |                                       |

Browse Course Catalog